# Seamless and Secure Access (SSA) Manual Configuration Guide for Windows Mobile 6.1

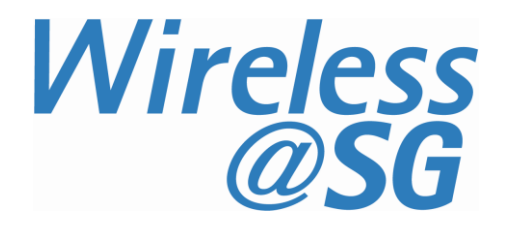

# 1 Connect to Wireless@SG via SSA

### 1.1 Turn on Wi-Fi

Before connecting to Wireless@SGx hotspot, Wi-Fi must be turned on. Please refer to your Windows Mobile device user manual on how to Turn ON your Wi-Fi. Some examples:

- a) <u>HP Windows Mobile phones</u>:
  - Go to Start > Settings
  - Click Connection tab
  - Launch Wireless Manager
  - If the status of Wi-Fi is "off", click the label Wi-Fi to turn it on.
  - The picture below shows that Wi-Fi has been turned on and connected to Wireless@SGx hotspot.

| 🐉 Wireless Mana | <u>ç</u> %;+ <b>Ÿ<sub>X</sub> ◀</b> € 9:01 × |
|-----------------|----------------------------------------------|
| All             | Ċ                                            |
| Wi-Fi           | Ŷ                                            |
|                 | Wireless@SGx                                 |
| Bluetooth       | <u> </u>                                     |
|                 | off                                          |
| Phone           | હ                                            |
|                 | Off                                          |
|                 |                                              |
| Done            | 🔤 Menu                                       |

b) <u>HTC phones</u>:

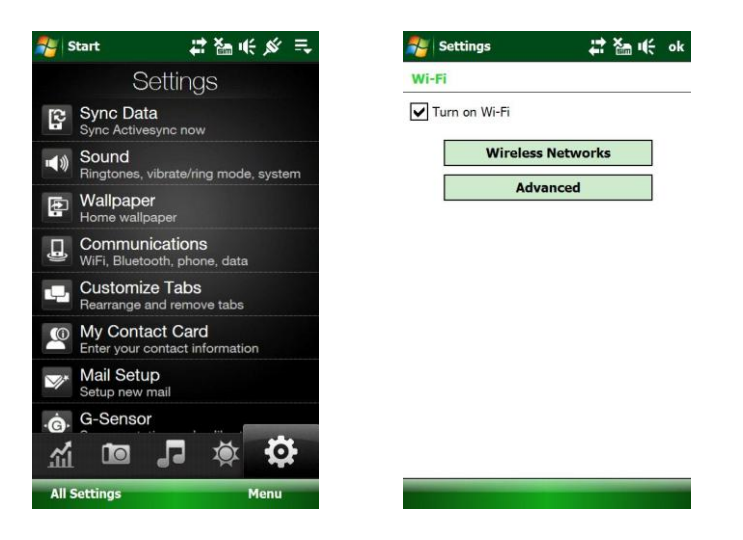

## 1.2 Launch the Wi-Fi Manager

Launch the Wi-Fi Manager as shown:

| 🏂 Settings       | at 1            | 7 <sub>×</sub>      |
|------------------|-----------------|---------------------|
| •0               | 8               |                     |
| Beam             | Bluetooth       | Connections         |
|                  | $\bigcirc$      | ATD .               |
| Domain<br>Enroll | GPS<br>Connecti | HP iPAQ<br>DataConn |
|                  |                 | (m)                 |
| USB to PC        | Wi-Fi           | Wireless<br>Manager |
|                  |                 |                     |
| Personal Syste   | em Connectio    | ins                 |
|                  |                 |                     |

Please refer to your device user guide on how to locate the Wi-Fi manager. Some examples are:

- a) <u>HP Windows Mobile 6.1 phones</u>:
  - Go to Start > Settings
- b) HTC Touch Pro2 phones:
  - Go to Start > Setting > All Settings
  - Click Connections
  - Click Wi-Fi
  - Check checkbox to Turn ON Wi-Fi
  - Click Wireless Networks

- c) For Samsung Omnia II phones:
  - Go to **Start** > **Settings** (See diagram below)
  - Click on **Connection**
  - Launch Wireless Manager
  - Click Wi-Fi button
  - Click Done

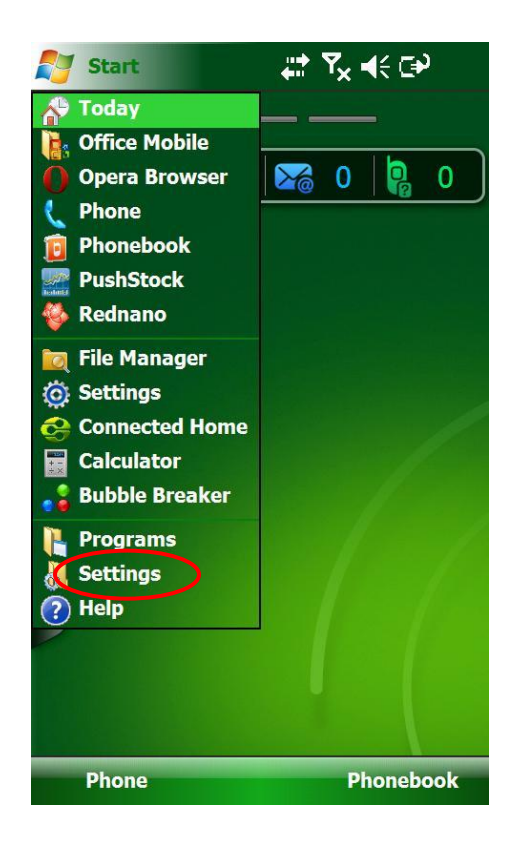

For some devices, there may be a need to change/disable the Windows Mobile Themes to Default Windows Mobile Theme to locate the Wi-Fi manager. Please refer to your device user guide to change/disable the Theme. Some examples are:

- a) For HTC phones:
  - Go to Start
  - Click Settings
  - Click All Settings
  - Click Personal
  - Locate the Today theme settings and select Windows Mobile 6.1 theme
  - Click Ok

#### b) For Samsung Omnia II phones:

- Go to Start
- Click Settings
- Click Basic Settings
- Click General Setting
- Click Samsung TouchWiz UI
- Click Button (See diagram below) to turn off Samsung TouchWiz UI
- Click Done
- Click Done
- Click Exit

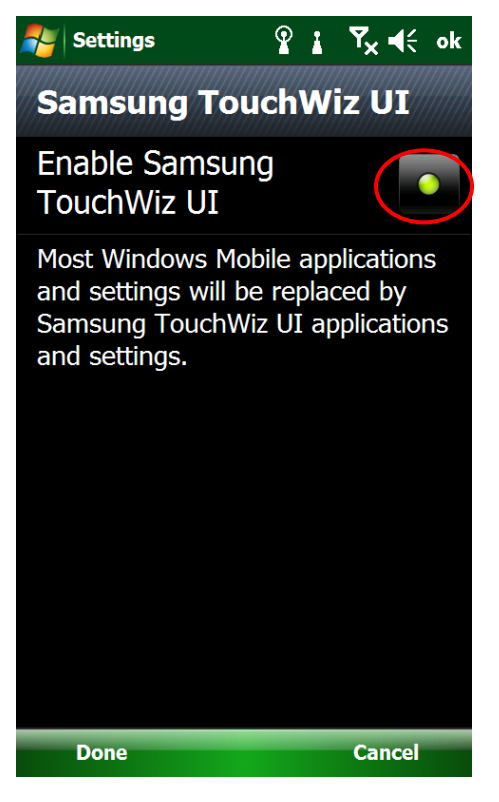

## 1.3 Search for Wireless@SGx hotspot

Under the **Wireless** tab, the available wireless hotspots should be listed as shown below. If Wireless@SGx is nearby, it should be detected and listed.

#### a) For *HP Windows Mobile 6.1* and *HTC Touch Pro2*

• If the Wireless@SGx hotspot does not appear, wait for a few seconds and the phone will automatically rescan for available wireless hotspots.

#### b) For Samsung Omnia II

• If the Wireless@SGx hotspot does not appear, click **Search** or wait for a few seconds and the phone will automatically rescan for available wireless hotspots.

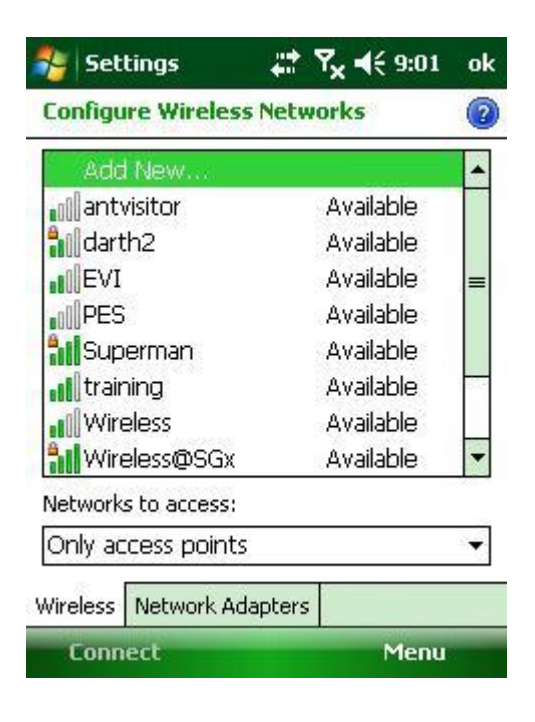

## **1.4 Configure the Wireless Network**

If Wireless@SGx is selected, the "Configure Wireless Network" wizard will be launched. Enter the following settings:

#### a) <u>Configure Wireless Network</u>

- Network name: Wireless@SGx
- Connects to: The Internet
- This is a hidden network": Uncheck

Click Next to continue

| Network         | 2                                                |
|-----------------|--------------------------------------------------|
|                 | 9                                                |
| less@SGx        |                                                  |
| Internet        | -                                                |
| twork           |                                                  |
| device (ad-hoc) |                                                  |
|                 | less@SGx<br>Internet<br>twork<br>device (ad-hoc) |

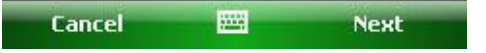

- b) <u>Configure Network Authentication</u>
  - Authentication: WPA
  - Data Encryption: TKIP

Click Next to continue

| Authentication:   | WPA                | - |
|-------------------|--------------------|---|
| Data Encryption:  | TKIP               | - |
| 🗸 The key is auto | matically provided | - |
| Network key:      |                    |   |
| Key index: 1      | w.                 |   |
|                   |                    |   |
|                   |                    |   |

- c) <u>Configure Network Authentication</u>
  - EAP type: PEAP

Click Finish to complete

| Settin    | gs       | - <b>*</b> * | Y <sub>×</sub> ◀€ 9:02 |      |
|-----------|----------|--------------|------------------------|------|
| Configure | Networ   | k Auti       | nentication            | 2    |
| V Use IEE | E 802.1× | netwo        | irk access coni        | trol |
| EAP type: | PEAP     |              |                        | -    |
|           |          |              | Properti               | es   |

| Back | - | Finish |  |
|------|---|--------|--|
|      |   |        |  |

## 1.5 Authentication

After the above configurations, Window Mobile will try to connect to the hotspot if the Wireless@SGx network is nearby. You will prompted for authentication details as shown below.

Enter your Wireless@SG username followed by @domain format, and your Wireless@SG password in the Password box. Leave domain blank, check the **Save password** option, and then click **OK** button to connect to the network.

| 🐉 User Logon 🦳 🗱 🍢 ┥€ 9:06           |  |
|--------------------------------------|--|
| Network Log On                       |  |
| Enter network information to log on. |  |
| User name: username@domain           |  |
| Password: ****                       |  |
| Domain:                              |  |
| Save password                        |  |
|                                      |  |
|                                      |  |
|                                      |  |
|                                      |  |
| OK 🚟 Cancel                          |  |

Note:

If the log-in prompt appears again, please click **OK**.

## **1.6 Check the Connection**

Once authentication is successful, "Connected" will appear next to Wireless@SGx:

| compare micies      | STICTIONS |     |
|---------------------|-----------|-----|
| Add New             |           | -   |
| Wireless@SGx        | Connected |     |
| antvisitor          | Available |     |
| arth2               | Available | =   |
| EVI                 | Available |     |
| PES                 | Available |     |
| Superman            | Available | 100 |
| <b>training</b>     | Available |     |
| <b>Wireless</b>     | Available | -   |
| Networks to access: |           |     |
| Only access points  | 5         | •   |
| Wireless Network Ad | Japters   |     |
| Connect             | Menu      |     |

# 2 Uninstall SSA profile

In Wi-Fi Manager, select Wireless@SGx, click **Menu** button, and click on the item **Remove Settings** to remove the network configurations.

| 🐉 Settings          | %ू+ <b>Y<sub>×</sub> </b> | ok |
|---------------------|---------------------------|----|
| Configure Wireless  | Networks                  | 2  |
| Add New             |                           | •  |
| Wireless@SGx        | Connected                 |    |
| antvisitor          | Available                 |    |
| arth2               | Available                 | _  |
| EVI                 | Available                 |    |
| Superman            | Available                 |    |
| <b>H</b> training   | Available                 |    |
| Wireless            | Available                 |    |
| Wireless@SGxQ       | Add New                   | 15 |
| Networks to access: | Remove Setting            | s  |
| Only access points  | Edit                      |    |
| Only access points  | Advanced                  |    |
| Wireless Network Ac | <u>T</u> urn Off Wi-Fi    |    |
| Connect             | Menu                      |    |